# **Operador**

# MANUAL SISTEMA ESISLA WEB

Versão: 1.0 - 16 / 09 / 2010.

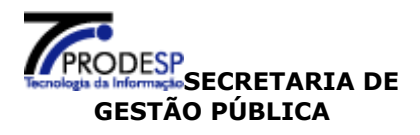

## Controle de Revisão

| VERSÃO | DATA       | DESCRIÇÃO | AUTOR | REVISOR |
|--------|------------|-----------|-------|---------|
| 1.0    | 16/09/2010 | Manual    |       |         |
| 1.0    | 10/09/2010 | Operador  |       |         |

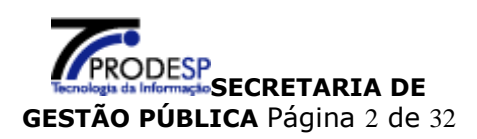

## ÍNDICE

| 2  |
|----|
| 4  |
| 6  |
| 7  |
| 8  |
| 8  |
| 11 |
| 11 |
| 12 |
| 20 |
| 20 |
| 22 |
| 25 |
| 26 |
| 30 |
| 32 |
| 32 |
|    |

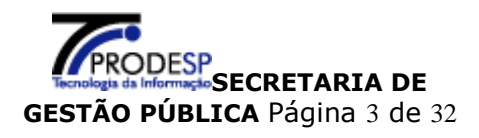

## Sistema eSisla Web

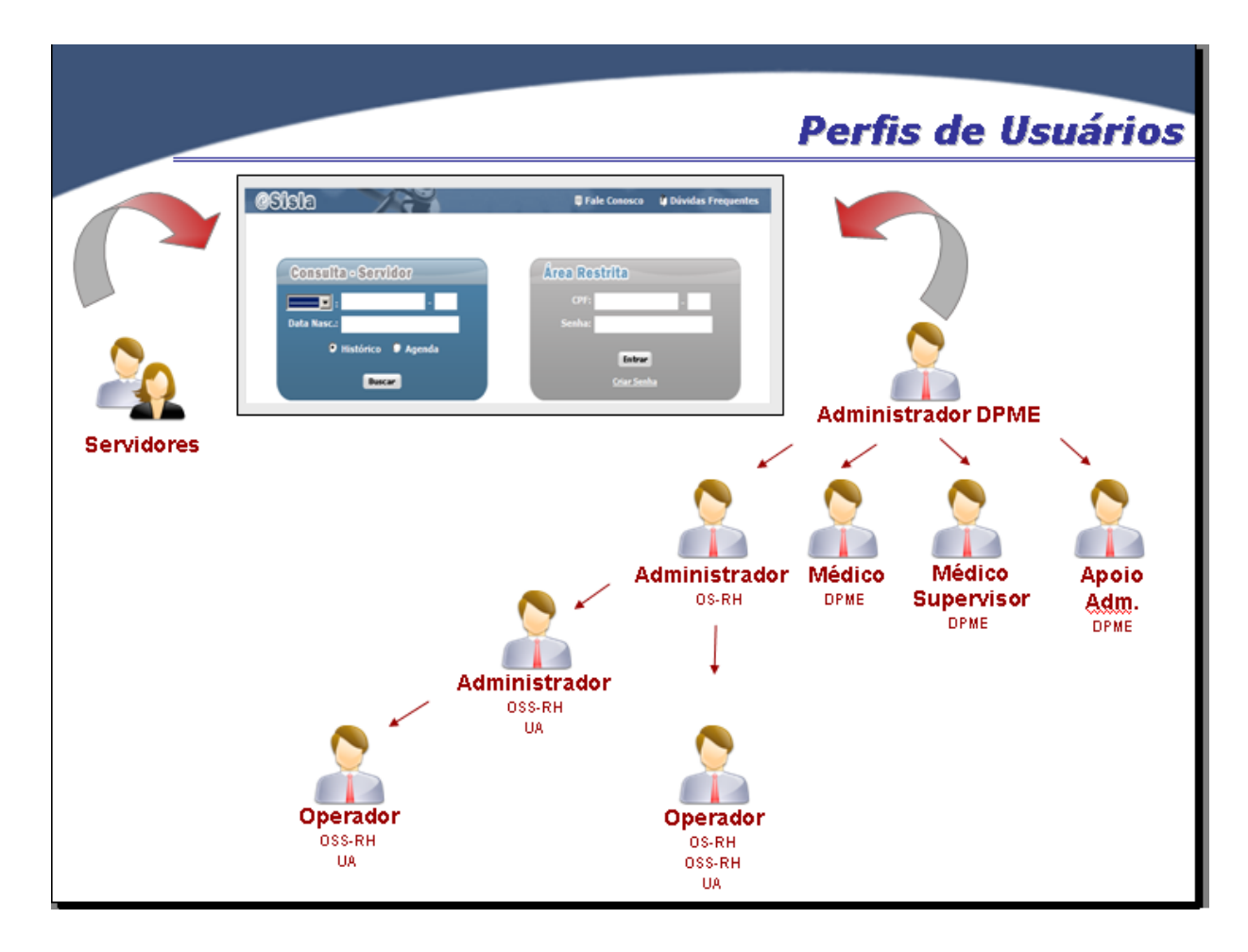

Perfis de usuários do sistema eSisla Web

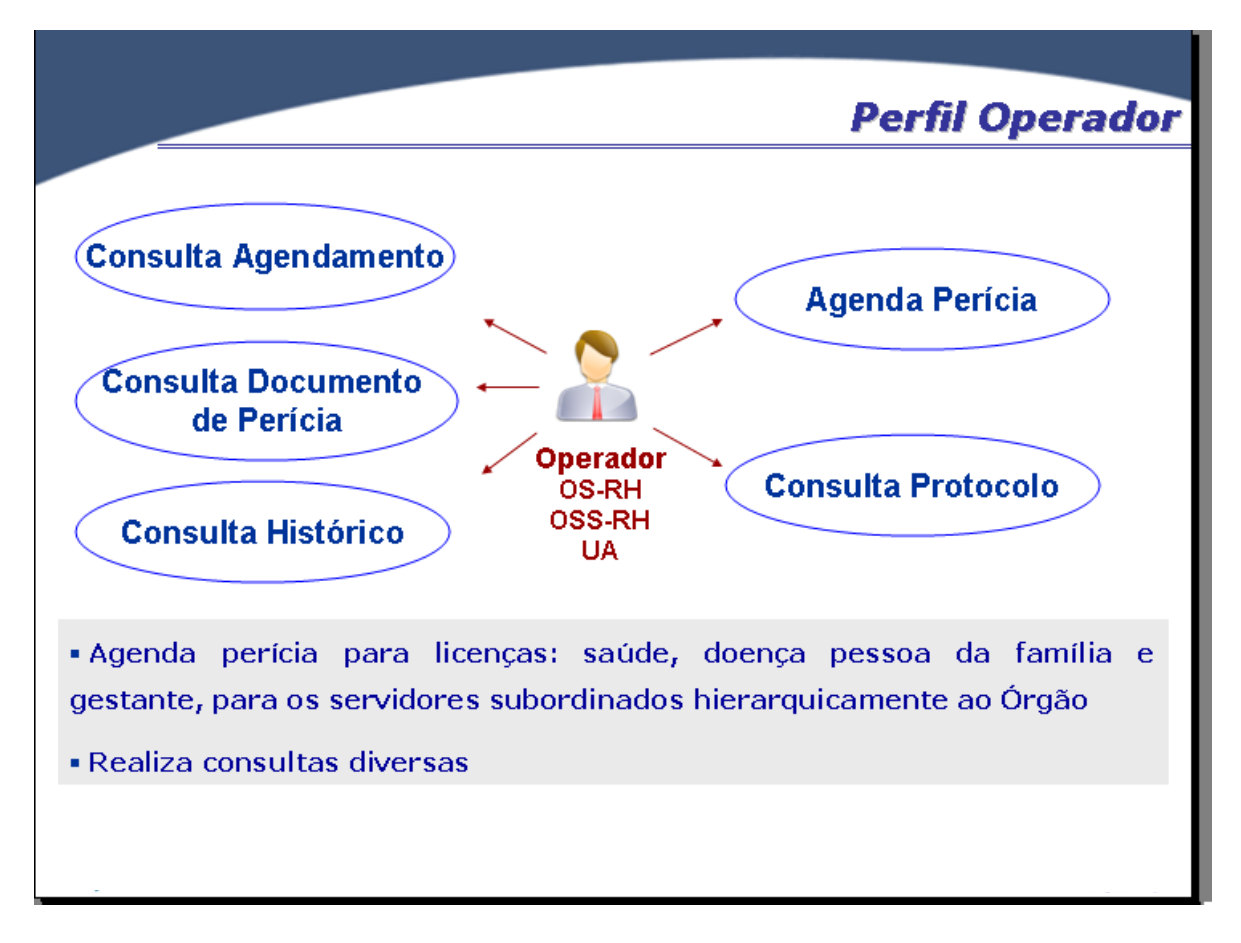

Perfil Operador do sistema eSisla Web

## Manual do Usuário

Neste manual será apresentado ao usuário como acessar o Sistema eSisla Web.

O usuário **Operador** somente pode executar as funcionalidades referentes as permissões de seu perfil, conforme abaixo:

> Agendamento

Agendar Perícia

- > Consulta
  - Protocolo de Perícia Agendada
  - Perícia Agendada
  - Histórico
  - Documento de Perícia
- Configuração
  - Alterar Senha

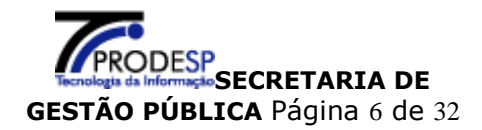

## Como acessar o Sistema eSisla Web

No sítio da **Secretaria de Gestão Pública,** no endereço eletrônico <u>www.gestaopublica.sp.gov.br</u>

Clicar no link "DPME" para acessar o sistema:

DPME Departamento de Perícias Médicas do Estado. Acompanhamento de licençassaúde e acesso ao sistema SislaWeb.

Ou pelo endereço eletrônico: http://períciasmedicas.gestaopublica.sp.gov.br/

|                                                                                                    | do Estado de São Paulo                                                                                                    |
|----------------------------------------------------------------------------------------------------|----------------------------------------------------------------------------------------------------|
| Consulta - Servidor                                                                                                    | Área Restrita                                                                                                    |
|                                                                                                    | CPF:                                                                                                    |
| Data Nasc.:                                                                                                    | Senha:                                                                                                    |
| Buscar                                                                                                    | Criar Senha                                                                                                    |
| Legislação                                                                                                    | Outros Documentos                                                                                                    |
| Legislação                                                                                                    | Outros Documentos                                                                                                    |
| Legislação<br>Decreto nº 29.180, de 11 de novembro de 1988<br>Decreto nº 30.559, de 3 de outubro de 1989                                                                                            | Outros Documentos                                                                                                    |
| Legislação<br>Decreto nº 29.180, de 11 de novembro de 1988<br>Decreto nº 30.559, de 3 de outubro de 1989<br>Decreto nº 44.856, de 26 de abril de 2000                                               | Outros Documentos<br>Boletim Informativo DPME 002/2005<br>Comunicado UCRH/CAF N.º 002/2007<br>Comunicado UCRH/CAF N.º 001/2008                                |
| Legislação<br>Decreto nº 29.180, de 11 de novembro de 1988<br>Decreto nº 30.559, de 3 de outubro de 1989<br>Decreto nº 44.856, de 26 de abril de 2000<br>Decreto nº 52.088, de 23 de agosto de 2007 | Outros Documentos<br>Boletim Informativo DPME 002/2005<br>Comunicado UCRH/CAF N.º 002/2007<br>Comunicado UCRH/CAF N.º 001/2008<br>Comunicado UCRH N.º 30/2008 |

Tela Principal do sistema eSisla Web

O Servidor só terá acesso à opção Consulta - Servidor, onde poderá consultar:

- Histórico de licenças,
- Agenda de perícias

Os usuários com senha de acesso para o perfil Operador devem acessar o sistema através da Área Restrita.

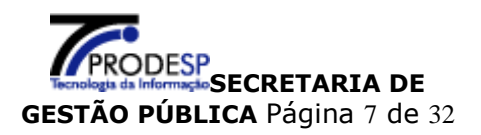

## 1. Acesso Área Restrita

## 1.1. Perfil Operador sem Senha de Acesso

O **Operador** para efetuar o primeiro acesso ao Sistema eSisla Web deverá digitar o seu CPF na tela e clicar em **Criar Senha** conforme abaixo:

| Área Re | strita                |   |    |  |
|---------|-----------------------|---|----|--|
| CPF:    | 999999999             | - | 99 |  |
| Senha:  |                       |   |    |  |
|         | Entrar<br>Criar Senha |   |    |  |

## Será apresentada a tela:

| 9Sisla / 7                               |                                                           | 🛢 Fale Conosco | 🖨 Dúvidas Frequentes |  |
|------------------------------------------|-----------------------------------------------------------|----------------|----------------------|--|
|                                          | Criar Senha                                               |                |                      |  |
| CPF: 010500008                           | - 80                                                      |                |                      |  |
| RS/RE/Matrícula:                         | sem dígito e sem PV                                       |                |                      |  |
| Digite as letras que<br>aparecem abaixo: |                                                           |                |                      |  |
| a dcked                                  | Figura                                                    |                |                      |  |
|                                          | Enviar                                                    |                |                      |  |
| Voltar                                   |                                                           |                |                      |  |
|                                          |                                                           |                |                      |  |
|                                          |                                                           |                |                      |  |
|                                          | Serretaria de Gestão Dública - Vercão                     | 2112           |                      |  |
| adcked<br>Trocar<br>Voltar               | Figura<br>Enviar<br>Secretaria de Gestão Pública - Versão | o 2.1.12       |                      |  |

Nos campos indicados digitar:

- **RS/RE/Matrícula:** número do registro ou matrícula de identificação na folha de pagamento, sem dígito e sem PV;
- **Digite as letras que aparecem abaixo:** letras que aparecem na tela, utilizando-se dos caracteres de "a" a "z" e sempre grafados em minúsculo. Caso a figura esteja ilegível clicar no botão "**Trocar Figura**" para visualizar novo conjunto de letras para digitação.

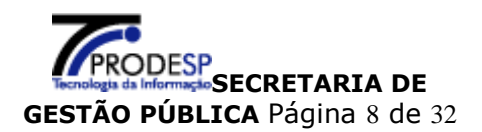

Clicar no botão "**Enviar**". Se os dados forem identificados pelo sistema como válidos, é exibida a tela com Termo de Responsabilidade.

O **Operador**, após tomar ciência do "Termo de Responsabilidade", responde a pergunta "Aceita o Termo?" assinalando "Sim", para aceitar, ou "Não" para recusar.

Se a opção assinalada for "Não", ao clicar no botão "Enviar" o sistema retorna à tela principal e a senha não é criada.

Se a opção assinalada no Termo de Responsabilidade for "Sim", preencher os campos:

| <b>@SISI</b> 3                                                                                                    | ites |
|----------------------------------------------------------------------------------------------------|------|
| Criar Senha                                                                                                    |      |
| Nome: Nome do Usuário                                                                                                    |      |
| CPF: '99999999-99                                                                                                    |      |
| Tarmo da Barnonsabilidado                                                                                                    |      |
| Antes de cadastrar sua senha de acesso ao eSisla, você deve ler e concordar com os seguintes termos                                                                                                    |      |
| e condições:                                                                                                    |      |
| <ol> <li>Você declara sob as penas da lei que observará as seguintes normas abaixo:</li> <li>A senha de acesso aos dados é individual e intransferível;</li> </ol>                                                                                                    |      |
| <ul> <li>Impedir o acesso de terceiros por meio de sua senha;</li> <li>Manter o sigilo de sua senha, não dando conhecimento a nenhuma outra pessoa;</li> </ul>                                                                                                    |      |
| <ul> <li>Sair de seu acesso e/ou identificação ao final de cada sessão de<br/>consulta/inclusão/alteração;</li> </ul>                                                                                                    |      |
| <ul> <li>Notificar imediatamente ao Orgão Setorial/Subsetorial de Recursos Humanos, quando tomar<br/>conhecimento da ocorrência de uso não autorizado de sua senha ou de circunstâncias que</li> </ul>                                                                          |      |
| <ul> <li>apontem para a possibilidade de quebra da segurança de sua senha;</li> <li>Responsabilizar-se por todas as ações que ocorrerem mediante o uso de sua<br/>senha</li> </ul>                                                                                              |      |
|                                                                                                    |      |
| 2. Voce e responsaver pelo uso adequado, dentro dos para os apropriados para o sistema, estando<br>ciente que através de seu CPF e a SENHA haverá o registro de todo acesso ao sistema eSisla, bem<br>como, a identificação, a qualquer tempo, de todas as operações efetuadas. |      |
| Aceita o Termo? 🔘 Sim 🔘 Não                                                                                                    |      |
|                                                                                                    |      |
| Senha: 12                                                                                                    |      |
| Confirma Senha:                                                                                                    |      |
| Commina Senia.                                                                                                    |      |
| Atenção: O Caps Lock está ativado!                                                                                                    |      |
|                                                                                                    |      |
| Enviar                                                                                                    |      |
| ← Voltar                                                                                                    | _    |

#### **Importante**

•

Para facilitar a memorização, as senhas devem der digitadas com a tecla **Caps Lock** desativada, o sistema diferencia senhas com letras maiúsculas e minúsculas.

Ao posicionar o cursor sobre o ícone "ajuda" 🕐 é apresentada mensagem de orientação.

**Senha:** senha de sua livre escolha, contendo de 6 a 12 caracteres, combinando letras e números.

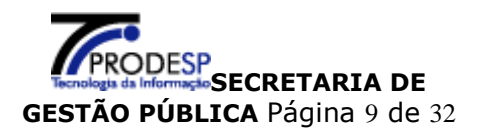

 Confirma Senha: mesma senha digitada no campo Senha, para confirmação pelo sistema.

Clicar no botão "Enviar", será apresentada tela contendo mensagem de sucesso:

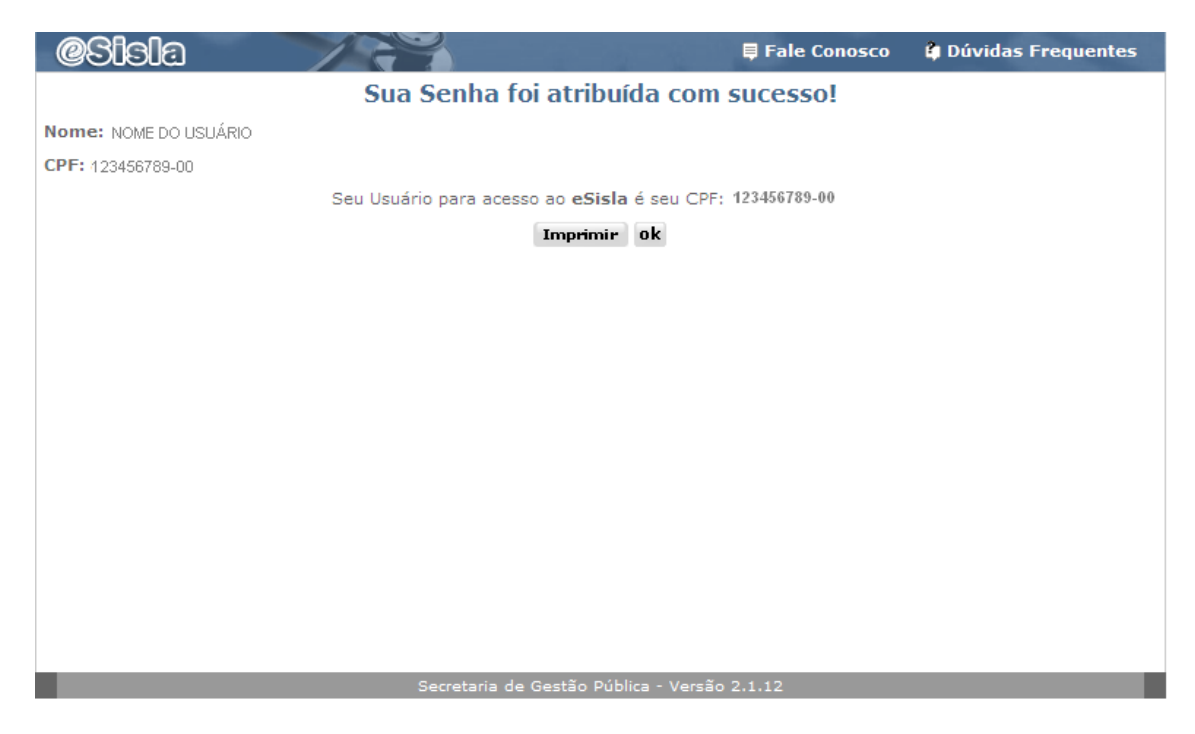

O **Operador** poderá imprimir a tela com sua identificação de Usuário do sistema a partir do botão "**Imprimir**"

Ao clicar no botão "**OK**", o sistema encerra a fase de criação de senha e retorna a tela principal para permitir o acesso ao sistema.

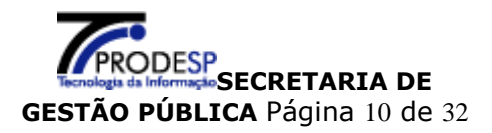

## 1.2. Perfil Operador com Senha de Acesso

Na **Tela Principal**, Área Restrita

| Área Re | strita                       |   |  |
|---------|------------------------------|---|--|
| CPF:    |                              | - |  |
| Senha:  |                              |   |  |
|         | Entrar<br><u>Criar Senha</u> |   |  |

O **Operador** preenche sua identificação, informando:

- > CPF
- > Senha

A seguir clica no botão "Entrar", para que o sistema prossiga mostrando a tela inicial deste módulo.

Se houver erro nas informações digitadas, o sistema enviará mensagem de alerta. O **Operador** deve informar novamente os dados solicitados e clicar no botão "**Entrar**".

## 1.3. Atribuições do Perfil Operador

O **Operador** terá permissão para efetuar agendamento de perícias e realizar consultas somente para servidores pertencentes as UA's vinculadas a seu acesso,

Tela de operação do usuário Operador: DPME - Departamento de Perícias Médicas do Estado de São Paulo 🛛 🛱 Dúvidas Frequentes Usuário: OPERADOR Agendamento Perícia Médica Agendar Perícia Consulta Protocolo de Perícia Agendada Perícia agendada Histórico Documento de Perícia Configuração 🕑 Alterar Senha 🖻 🚺 Sair

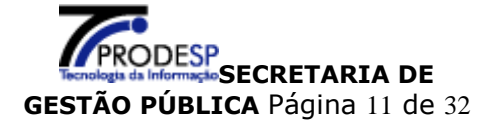

## 1.3.1. Agendamento de Perícia

#### No menu Agendamento, clicar em Agendar Perícia:

O sistema permite Agendamento de Perícia para Licença Saúde, Gestante, Licença para tratamento de Pessoa da Família e Ex-Ofício.

| DPME - Departa                   | amento de Perícias Médicas do Estado de São Paulo | 🛱 Dúvidas Frequentes |
|----------------------------------|---------------------------------------------------|----------------------|
| Usuário: OPERADOR                |                                                   |                      |
| Agendamento                      | Agendar Perícia                                   |                      |
| Agendar Perícia                  | CPF: Buscar Limpar                                |                      |
| Consulta                         |                                                   |                      |
| Protocolo de Perícia<br>Agendada |                                                   |                      |
| Perícia agendada                 |                                                   |                      |
| Histórico                        |                                                   |                      |
| Documento de<br>Perícia          |                                                   |                      |
| Configuração                     |                                                   |                      |
| Alterar Senha                    |                                                   |                      |
| 🖲 📶 Sair                         |                                                   |                      |

Para agendar perícias o **Operador** deverá informar o número do CPF do servidor.

hífen.

CPF: Digitar sem pontos, espaços ou

Clicar no botão "**Buscar**".

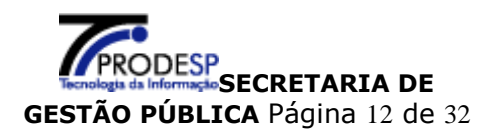

Poderão ocorrer situações que não permitirão que o **Operador** efetue o agendamento, o sistema retorna mensagens indicativas, conforme abaixo.

#### Mensagens de alerta:

#### "CPF inválido"

Número do CPF digitado não é válido para a consistência do digito. Conferir o número digitado.

#### "CPF não localizado na base!"

O CPF digitado é válido, mas não existe na base do Cadastro Unificado de Folhas de Pagamento.

Será necessário a emissão da GPM em papel, documento disponível na tela principal do site.

#### "CPF não pertence ao Órgão do Operador."

O servidor pertence a um órgão para o qual o Operador não tem permissão para realizar agendamento de perícia.

#### "Agendamento não permitido por ser o Servidor vinculado ao Regime Geral da Previdência Social."

O vinculo do servidor não permite agendamento.

#### "CPF não se encontra no conjunto de UA do Operador"

O servidor pertence a uma UA ou uma região para o qual o **Operador** não tem permissão para realizar agendamento de perícia.

#### "Já existe agendamento efetuado hoje – protocolo nº 999999999."

O servidor já tem um agendamento incluído com data atual (hoje) no sistema.

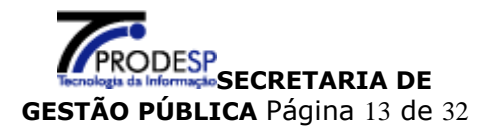

> Ao clicar no botão "**Buscar**", será apresentada a tela:

| DPME - Departa                   | amento de Perícias Médicas do Estado de São Paulo 🛛 🋱 Dúvidas Frequentes   |
|----------------------------------|----------------------------------------------------------------------------|
| Usuário: OPERADOR                |                                                                            |
| Agendamento                      | Agendar Perícia                                                            |
| Agendar Perícia                  |                                                                            |
| Consulta                         | Dados Pessoais                                                             |
| Protocolo de Perícia<br>Agendada | CPF: 999999999 - 99<br>Nome Completo: xxxxxxxxxxxxxxxxxxxxxxxxxxxxxxxxxxxx |
| Perícia agendada                 | Data de Nascimento: 13/05/1969 (dd/mm/aaaa) NI: 9999999                    |
| ∃ Histórico                      | Sexo:      Femining Masculing     RG: 9999999999 -                         |
| Documento de<br>Perícia          |                                                                            |
| Configuração                     | Dados Funcionais                                                           |
| Alterar Senha                    | Selecionar esse Provimento                                                 |
| 🖲 🛃 Sair                         | Orgão: SAUDE                                                               |
|                                  | UA: 0081606 SETOR CADASTRO FREQUENCIA-DPME                                 |
|                                  | Município: SAO PAULO Regime Jurídico: FFETIVO                              |
|                                  |                                                                            |
|                                  | Situação: ATIVO EM EXERCICIO NORMAL DE TRABALHO                            |
|                                  | Readaptação: Sim 💿 Não CID da Readaptação:                                 |
|                                  |                                                                            |
|                                  | Sobre a Perícia                                                            |
|                                  | Tipo: Selecione                                                            |
|                                  | Motivo: Selecione                                                          |
|                                  |                                                                            |
|                                  | Nome:                                                                      |
|                                  | Parecer do Médico Assistente                                               |
|                                  | CRM Médico:                                                                |
|                                  | Nome do Médico:                                                            |
|                                  |                                                                            |
|                                  | Nº Dias: Data da emissão do atestado: (dd/mm/anna)                         |
|                                  |                                                                            |
|                                  |                                                                            |
|                                  | Pesquisar ¥aga                                                             |
|                                  | ← Voltar                                                                   |

O sistema recupera informações existentes no Cadastro Unificado de Folhas de Pagamento, referentes ao CPF do servidor pesquisado:

- Dados Pessoais
- > Dados Funcionais (o sistema mostra todos os vínculos do servidor).

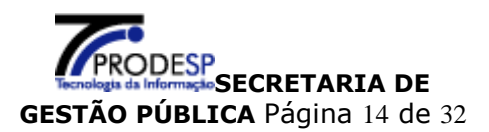

O usuário é obrigado preencher os campos referentes aos itens:

- Sobre a Perícia
- Relatório de perícia para tipo ex-ofício
- E opcional Parecer do Médico Assistente

Sobre a Perícia, selecionar

- Tipo de Perícia ("A PEDIDO" ou "EX-OFÍCIO")
- Motivo (Licença para TRATAMENTO DE SAÚDE ou GESTANTE)
- Pessoa a ser periciada (O PRÓPRIO ou se for para pessoa da família selecionar
- o grau de parentesco)

- Nome (preencher somente se a pessoa a ser periciada for diferente de "O PRÓPRIO")

Para o tipo da perícia "EX-OFÍCIO" será apresentado o box:

**Relatório de perícia para tipo ex-ofício**, relatar a solicitação (preenchimento obrigatório)

Para o tipo da perícia "A PEDIDO" será apresentado o box:

Parecer do Médico Assistente, informar dados do Atestado Médico, caso seja apresentado.

- 1. CRM do Médico Assistente
- 2. Nome do Médico Assistente
- 3. CID informado pelo Médico Assistente
- 4. Nº Dias (quantidade de dias informada pelo Médico Assistente)
- 5. Data da emissão do atestado (dd/mm/aaaa)

Após a inclusão das informações clicar no botão "**Pesquisar Vaga**", será apresentada na tela as agendas disponíveis para realização da perícia.

|           | Data                | Dia    | Hora  | Local | Cidade    | Endereço               |  |
|-----------|---------------------|--------|-------|-------|-----------|------------------------|--|
| •         | 07/10/2009          | Quarta | 07:30 | DPME  | SÂO PAULO | AV PREFEITO PASSOS S/N |  |
| 0         | 07/10/2009          | Quarta | 13:00 | DPME  | SÂO PAULO | AV PREFEITO PASSOS S/N |  |
| Agendar a |                     |        |       |       |           |                        |  |
| ome       | Nome da US : Buscar |        |       |       |           |                        |  |

O sistema permite que o operador escolha entre duas opções:

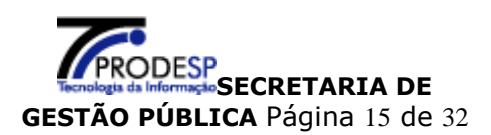

## <u>Opção 1</u>

Se o operador selecionar uma data e hora para agendamento, será reservada uma vaga para perícia médica na agenda apresentada.

Clicar no botão "Agendar", será apresentada tela com o Comprovante de Agendamento:

| DPME - Departa                   | amento de Perícias | Médica                | as do Estado                           | de São Paulo                             | 🛱 Dúvidas Frequentes       |
|----------------------------------|--------------------|-----------------------|----------------------------------------|------------------------------------------|----------------------------|
| Usuário: OPERADOR                |                    |                       |                                        |                                          |                            |
| Agendamento                      |                    | Comp                  | orovante de l                          | Agendamento                              |                            |
| Agendar Perícia                  |                    |                       |                                        | 2                                        |                            |
| Consulta                         | Protocolo:         | 95041088              | 7                                      |                                          |                            |
|                                  | Nome do Servidor:  | XXXXXXXXXX            | XXX XXXXXXXXX XX                       | κ.                                       |                            |
| Protocolo de Pericia<br>Agendada | CPF:               | 9999999999            | -99                                    |                                          |                            |
| Derícia agendada                 | Data da Perícia:   | 08/06/201             | 10                                     |                                          |                            |
|                                  | Horário:           | 07:00                 |                                        |                                          |                            |
| Histórico                        | Tipo:              | PERICIA I             | MEDICA                                 |                                          |                            |
| Documento de                     | Local:             | DPME - D              | EPTO PERICIAS ME                       | DICAS DO ESTADO                          | DE SAO PAULO               |
| Pericia                          | Endereço:          | AV PREFE              | ITO PASSOS S/N -                       | GLICERIO - VARZEA                        | DO CARMO                   |
| Configuração                     | Telefone:          | (011)3386             | 5-5000                                 |                                          |                            |
| Alterar Senha                    | Observação:        | Compared<br>atestados | cer munido de docu<br>que fudamentam o | mento pessoal, com<br>pedido de Licença. | foto, e de exames médicos/ |
| 🗈 🛃 Sair                         |                    |                       |                                        |                                          |                            |
|                                  | Solicitação efetu  | ıada por              | OPERADOR                               | em 07/06/2                               | 010 as 15:53:14            |
|                                  |                    |                       | 📄 Imprimir Con                         | nprovante                                |                            |
|                                  | ← Voltar           |                       |                                        |                                          |                            |

O sistema disponibiliza a impressão da tela "Comprovante de Agendamento".

Clicar no botão "Imprimir Comprovante", será impresso o conteúdo da tela.

## <u>Opção 2</u>

Se o operador preferir somente gerar a GPM pelo sistema.

Clicar no botão "**Buscar**" e será apresentada tela de pesquisa para seleção da US - Unidade de Saúde.

Para agilizar a busca, digitar o nome da cidade no campo "Município", e clicar no botão "Buscar".

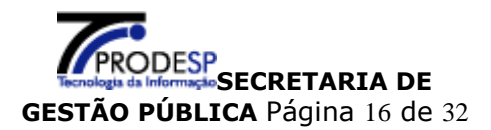

|                                   | Pesquisa US                  |         |  |  |  |
|-----------------------------------|------------------------------|---------|--|--|--|
| Município da US Município: Buscar |                              |         |  |  |  |
| Municipio                         | UPM                          | Cd. UPM |  |  |  |
| ADAMANTINA                        | C S I DE ADAMANTINA          | e       |  |  |  |
| DOLFO                             | C S III DE ADOLFO            | e,      |  |  |  |
| GUAI                              | C S DE AGUAI                 | e,      |  |  |  |
| AGUAS DA PRATA                    | C S III DE AGUAS DA PRATA    | e,      |  |  |  |
| AGUDOS                            | C S II DE AGUDOS             | e,      |  |  |  |
| ALFREDO MARCONDES                 | C S III DE ALFREDO MARCONDES | e,      |  |  |  |
| ALTAIR                            | C S III DE ALTAIR            | €,      |  |  |  |
| ALTINOPOLIS                       | C S DE ALTINOPOLIS           | e,      |  |  |  |
| ALTO ALEGRE                       | C S III DE ALTO ALEGRE       | e,      |  |  |  |
|                                   |                              | 0       |  |  |  |

Selecionar a US clicando na função **"Lupa"** da linha correspondente, a informação será inserida no campo **"Nome da US".** 

| Nome da US : | U B S JARDIM HELENA | Buscar |
|--------------|---------------------|--------|
|              | Gerar Guia          |        |
| €Voltar      |                     |        |

Clicar no botão **"Gerar Guia"** será apresentada tela para impressão do Documento de Perícia a **GPM – GUIA PARA PERÍCA MÉDICA.** 

| Usuário: OPERADOR                |                                   |
|----------------------------------|-----------------------------------|
| Agendamento                      | Impressão de Documento de Perícia |
| Agendar Perícia                  |                                   |
| Consulta                         | Imprimir                          |
| Protocolo de Perícia<br>Agendada | ←∋Voltar                          |
| Perícia agendada                 |                                   |
| Histórico                        |                                   |
| Configuração                     |                                   |
| Alterar Senha                    |                                   |
| 🖲 🛃 Sair                         |                                   |
|                                  |                                   |

Clicar no botão "Imprimir", será aberta nova janela com o formulário preenchido.

#### <u>Importante</u>

É necessário ter o programa Adobe Reader instalado para visualizar e imprimir a GPM.

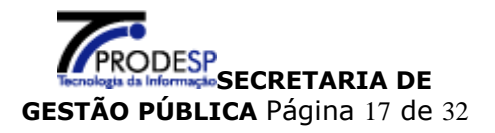

GOVERNO DO ESTADO DE SÃO PAULO

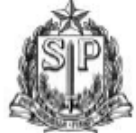

SECRETARIA DE GESTÃO PÚBLICA Departamento de Perícias Médicas

#### GPM - Guia de Perícia Médica

Número: 950457232

| Dados Pessoais            | Licenças: 19                  |                 |
|---------------------------|-------------------------------|-----------------|
| NI: 1041680               | Status: ATIVO                 |                 |
| Nome: JOSE EDUARDO XAVIER | CPF: 104.372.128-23           | RG: 0002006330  |
| Nasc.: 02/12/1970         | Sexo: MASCULINO Estado Civil: | Def Físico: NÃO |
| Mãe: DIJECI DOS SANTOS    | Pai:                          |                 |
| Endereço:                 |                               |                 |
| Bairro:                   | Município:                    | CEP: 00000000   |
| Fone : 14-30168634        | Fone Contato: ()              |                 |

#### Dados Funcionais

| Órgão:       | 00009 - SECRETAR     | RIA DA SAUDE             |                        |                         |      |
|--------------|----------------------|--------------------------|------------------------|-------------------------|------|
| UA:          | 0000000081708 -      | SEC.PESSOAL-INST.LAURO S | .LIMA                  |                         |      |
| Endereço:    |                      |                          | CEP:                   | Município: BAURU        |      |
| Regime Jur   | rídico: LEI 500/74   | Cargo/Função             | AUXILIAR DE ENFERMAGEM | Ingresso: 17/05/2       | 2001 |
| Readaptade   | o: NÃO               | Data Readaptação:        | CID:                   |                         |      |
| Sobre a Per  | rícia                |                          |                        | Data Perícia:           |      |
| Tipo: A PEDI | DO Motivo: LTS       | - TRATAMENTO DE SAUDE    |                        |                         |      |
| Pessoa a se  | er examinada: 01     | PROPRIO                  | Nome:                  |                         |      |
| Local da Pe  | erícia: U B S JARDIN | / HELENA                 |                        | Município: TABOAO DA SE | RRA  |

#### Local e Data da Expedição

| UNID.CENTRAL RECURSOS HUMANOS                                           | Documento gerado por:    |
|-------------------------------------------------------------------------|--------------------------|
| SAO PAULO , 24 Agosto 2010                                              | MARCELO GONCALEZ RIVALLA |
| Valida até o final do expediente do 1º dia útil subseqüente a Expedição |                          |

#### Parecer do Médico Assistente

| CRM:    | Nome:   |                              |
|---------|---------|------------------------------|
| CID 10: | Dias: 0 | Data de Emissão do Atestado: |

# Decisão Final: Não Compareceu Favorável A partir de: CID: CID: Contrário Dias: Data da Publicação: Enquad: Compl. :

Página 1 de 2

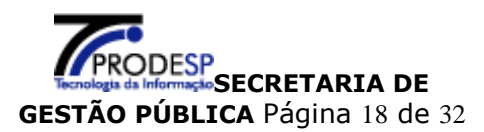

## **O**PERADOR

| Result  | ado Médico-Pericial   | JOSE EDUAR              | RDO XAVIER | 2           |                     | Número:         | 950457232 |
|---------|-----------------------|-------------------------|------------|-------------|---------------------|-----------------|-----------|
| Queix   | a e Duração:          |                         |            |             |                     |                 |           |
| Antec   | edentes Mórbidos:     |                         |            |             |                     |                 |           |
| Atesta  | ido/Relatório/Exames  | Complementares (Tipo    | -Data-Res  | ultado):    | :                   |                 |           |
| Press   | ão Arterial Sistólic  | a(mmHg):                | Diastólica | a (mmH      | ig): Pulso          | (BPM):          |           |
| Biotipo | o Altura (            | (m):                    | Peso (Kg   | <b>)</b> ): | IMC:                |                 |           |
| Exame   | e Físico Geral        |                         |            |             |                     |                 |           |
|         | Tecido celular subcu  | utâneo. Pele e Fâneros. | ] [        |             | Aparelho Osteomusco | ular e Tecido o | conjutivo |
|         | Aparelho Circulatório |                         |            |             | Aparelho Endócrino  |                 |           |
|         | Aparelho Respiratór   | io                      | 1          |             | Sistema Nervoso     |                 |           |
|         | Aparelho Hemolinfo    | poiético                |            |             | Órgãos dos Sentidos |                 |           |
|         | Aparelho Digestivo    |                         | ] [        |             | Exame Mental        |                 |           |
|         | Aparelho Genituriná   | rio                     |            |             | Outros              |                 |           |
| Descri  | ção das alterações e  | encontradas             |            |             |                     |                 |           |
|         |                       |                         |            |             |                     |                 |           |
| Drouid  | lâncies (Evense)      |                         |            |             |                     |                 |           |
| Provid  | encias (Exames)       |                         |            |             |                     |                 |           |
|         |                       |                         |            |             |                     |                 |           |
| Conclu  | usão                  |                         |            |             |                     |                 |           |
|         |                       |                         |            |             |                     |                 |           |
|         |                       |                         |            |             |                     |                 |           |
| Decis   | ão Médico-Pericial    |                         |            |             |                     |                 |           |
|         | Favorável             | A partir de:            |            | CID:        |                     | CID:            |           |
|         | Contrário             | CRM:                    |            | TABO/       | AO DA SERRA         | Data:           |           |
|         |                       | Dias:                   |            |             |                     |                 |           |
|         |                       |                         |            |             |                     | CF              | RW:       |
| Justif  | cativa da Decisao M   | edico-Pericial          |            |             |                     |                 |           |
|         |                       |                         |            |             |                     |                 |           |
|         |                       |                         |            |             |                     |                 |           |

#### Parecer Final

| Favorável | A partir de: | CID: | CID:  |
|-----------|--------------|------|-------|
| Contrário | CRM:         |      | Data: |
|           | Dias:        |      |       |

Página 2 de 2

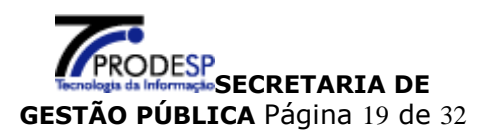

## 1.4. Consultas

#### No menu Consulta:

O **Operador** tem as informações da perícia agendada através de:

- Protocolo de Perícia Agendada
- Perícia Agendada
- Histórico
- Documento de Perícia

## 1.4.1. Consulta Protocolo de Perícia Agendada

O **Operador** poderá consultar o protocolo de perícias agendadas para os servidores pertencentes as UA's vinculadas a seu acesso.

Digitar o número do CPF do servidor:

 $\succ$ 

CPF: Digitar sem pontos, espaços ou

| DPME - Departa                   | amento de Perícias Médicas do Estado de São Paulo 🛛 🏼 🛱 Dúvidas Frequentes |
|----------------------------------|----------------------------------------------------------------------------|
| Usuário: OPERADOR                |                                                                            |
| Agendamento                      | Consulta Protocolo de Perícia Agendada                                     |
| Agendar Perícia                  | CPF: Buscar                                                                |
| Consulta                         |                                                                            |
| Protocolo de Perícia<br>Agendada |                                                                            |
| Perícia agendada                 |                                                                            |
| ∃ Histórico                      |                                                                            |
| Documento de<br>Perícia          |                                                                            |
| Configuração                     |                                                                            |
| ∋ Alterar Senha                  |                                                                            |
| 🖻 🛃 Sair                         |                                                                            |
| hífen                            |                                                                            |

Clicar no botão "Buscar", será apresentada a tela:

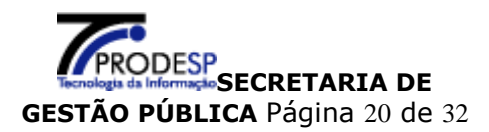

| DPME - Departa                                          | amento de Perícias        | Médica                   | s do Estado                        | de São Paulo                         | 🛢 Dúvidas Frequentes       |
|---------------------------------------------------------|---------------------------|--------------------------|------------------------------------|--------------------------------------|----------------------------|
| Usuário: OPERADOR                                       |                           |                          |                                    |                                      |                            |
| Agendamento                                             |                           | Comp                     | rovante de /                       | Agendamento                          | 1                          |
| Agendar Perícia Consulta                                | Protocolo:                | 95041088                 | 7                                  |                                      |                            |
|                                                         | Nome do Servidor:<br>CPF: | 9999999999-<br>08/06/201 | 00X X00000000X XXX<br>99<br>0      | х.                                   |                            |
| <ul> <li>Perícia agendada</li> <li>Histórico</li> </ul> | Horário:                  | 07:00<br>PERICIA N       |                                    |                                      |                            |
| Documento de<br>Perícia                                 | Local:<br>Endereco:       | DPME - DE                | PTO PERICIAS ME<br>TO PASSOS S/N - | DICAS DO ESTADO<br>GLICERIO - VARZEA | DE SAO PAULO<br>O CARMO    |
| Configuração                                            | Telefone:                 | (011)3386                | -5000<br>er munido de doci         | imento neccoal .com                  | foto e de exames médicos/  |
| Alterar Senha                                           | Ubservação.               | atestados                | que fudamentam o                   | pedido de Licença.                   | loto, e de exames medicos, |
| Sair                                                    | Solicitação efetu         | iada por                 | OPERADOR                           | em 07/06/2                           | 2010 as 15:53:14           |
|                                                         | ← Voltar                  |                          | 📄 Imprimir Con                     | nprovante                            |                            |
|                                                         | Vervoitar                 |                          |                                    |                                      |                            |

O sistema disponibiliza a impressão da tela "Comprovante de Agendamento".

Clicar no botão "**Imprimir Comprovante**", será impresso o conteúdo da tela.

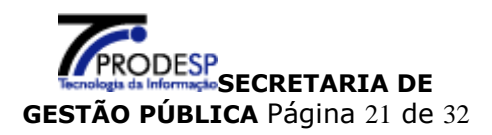

## 1.4.2. Consulta perícia Agendada

| DPME - Departa                   | amento de Perícias Médicas do Estado de São Paulo | 🛱 Dúvidas Frequentes |
|----------------------------------|---------------------------------------------------|----------------------|
| Usuário: OPERADOR                |                                                   |                      |
| Agendamento                      | Consulta Perícia Agendada                         |                      |
| Consulta                         | Data Perícia: (dd/mm/aaaa) ou<br>CPF: ou          |                      |
| Protocolo de Perícia<br>Agendada | Protocolo:                                        |                      |
| Perícia agendada                 | Buscar                                            |                      |
| Histórico                        |                                                   |                      |
| Documento de<br>Perícia          |                                                   |                      |
| Configu <b>r</b> ação            |                                                   |                      |
| Alterar Senha                    |                                                   |                      |
| 🖻 🛃 Sair                         |                                                   |                      |

O **Operador** poderá consultar as perícias agendadas para os servidores pertencentes as UA's vinculadas a seu acesso.

A consulta pode ser feita a partir da digitação de um dos campos: "Data Perícia", "CPF" do servidor ou número do "Protocolo".

**Data perícia:** digitar a data que foi agendada a perícia.

Será apresentada a lista de todos os servidores que estão agendados nesta data.

**CPF:** digitar o número do CPF do servidor.

Será apresentada a lista das perícias agendadas para este CPF.

**Protocolo**: digitar o número do protocolo.

Será apresentado o protocolo de agendamento.

Clicar no botão "**Buscar**" para efetuar a pesquisa, será apresentada a tela:

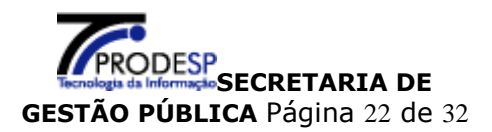

| <b>DPME</b> - Departa   | amento d     | e Pe  | rícias M  | édicas            | do Estad    | o de São Paulo 🛛 🛱 Dúvid     | las Freq | luen | tes   |
|-------------------------|--------------|-------|-----------|-------------------|-------------|------------------------------|----------|------|-------|
| Usuário: OPERADOR       |              |       |           |                   |             |                              |          |      |       |
| Agendamento             |              |       |           | Cons              | sulta Perío | cia Agendada                 |          |      |       |
| Agendar Perícia         |              |       |           |                   |             | -                            |          |      |       |
| Consulta                | Data Perícia | Hora  | Protocolo | Тіро              | CPF         | Nome                         | UA       | VerE | xclui |
| Protocolo de Perícia    | 08/06/2010   | 09:00 | 950410882 | PERICIA<br>MEDICA | 97869708887 | JAYRO ALVES PEREIRA FILHO    | 5145     | e,   | 3     |
| Perícia agendada        | 08/06/2010   | 09:00 | 950410879 | PERICIA<br>MEDICA | 16344807830 | SONIA MARIA GROZINSKI        | 81606    | e,   | 2     |
| Histórico               | 08/06/2010   | 11:00 | 950410880 | PERICIA<br>MEDICA | 00527997862 | MARIA HELENA M SILVA REZENDE | 5145     | e,   | 2     |
| Documento de<br>Perícia | 08/06/2010   | 09:30 | 950410878 | PERICIA<br>MEDICA | 90759508887 | ALVARO DE FARIA PEREIRA      | 72650    | e,   | 2     |
| Configuração            | 08/06/2010   | 07:30 | 950410877 | PERICIA<br>MEDICA | 01970875828 | ALBERTINA PENNA NOGUEIRA     | 72650    | e,   | 2     |
| 🖲 Alterar Senha         | 08/06/2010   | 09:00 | 950410876 | PERICIA<br>MEDICA | 01915887844 | THETIS ALVES DA ROCHA        | 5145     | e,   | 2     |
| 🖻 🛃 Sair                | 08/06/2010   | 07:00 | 950410875 | PERICIA<br>MEDICA | 08709557806 | ANA CRISTINA MONTEIRO        | 7033     | e,   | 2     |
|                         | 08/06/2010   | 11:00 | 950410874 | PERICIA           | 79009905853 | DIVA DOS SANTOS              | 5145     | e,   | 2     |

agendamento:

Para a função "Visualizar" 鸟 será apresentado o detalhamento do

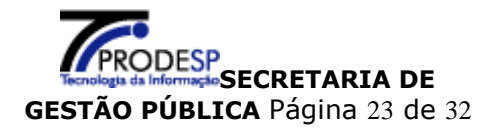

| uário: OPERADOR     |                                   |                    |      |
|---------------------|-----------------------------------|--------------------|------|
| endamento           | Consulta                          | Perícia Agendada   |      |
| gendar Perícia      |                                   | _                  |      |
| nsulta              | Dados Pessoais                    |                    |      |
| rotocolo de Perícia | CPF: 019.708.758-28               |                    |      |
| gendada             | Nome Completo: ALBERTINA PENNA NO | GUEIRA             |      |
| erícia agendada     | Saxo: NÃO INFORMADO               | NI: 540629         | 7479 |
| istórico            | 3600, 100 111 00 100              | KG. 0000004        |      |
| nfiguração          | Dados Funcionais                  |                    |      |
| terar Senha         | Providence in the                 |                    |      |
| Cair                | Provimento                        |                    |      |
| Sair                | Orgão: SECRETARIA DA SAUD         |                    |      |
|                     | UA: 72650 N.REC.HUMANO            | S-DRS-XVII-TAUBATE |      |
|                     |                                   | TIVO               |      |
|                     | Situação: ATIVO                   |                    |      |
|                     | Situação, ATITO                   |                    |      |
|                     | Sobre a Perícia                   |                    |      |
|                     | Tipo: A PEDIDO                    |                    |      |
|                     | Finalidade: INICIAL               |                    |      |
|                     | Motivo: LGT - GESTANTE            |                    |      |
|                     | Pessoa: O PROPRIO                 |                    |      |
|                     | Parecer do Médico Assistente      |                    |      |
|                     | CRM Médico:                       |                    |      |
|                     | Nome do Médico:                   |                    |      |
|                     | CID:                              |                    |      |
|                     | Prazo: 0                          | Data Início:       |      |
|                     | Perícia                           |                    |      |
|                     | Protocolo: 950457231              |                    |      |
|                     | Data da Perícia: 24/08/2010       | Horário: 09:00     |      |
|                     | Tipo: PERICIA MEDICA              | Local: DPME        |      |
|                     | Agendado por: EDSON BRAGANCA      |                    |      |
|                     |                                   |                    |      |

Para função **"Excluir"** 😼, será enviada mensagem para confirmação:

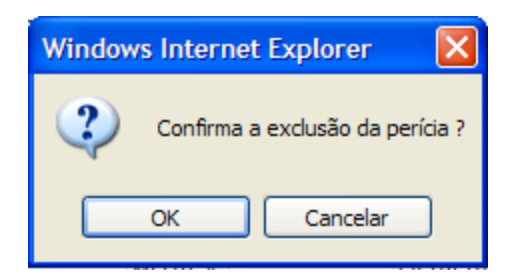

Clicar no botão "OK", será excluída a perícia agendada.

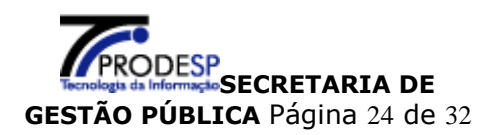

## 1.4.3. Consulta Histórico

| DPME - Departa                   | amento de Perícias Médicas do Estado de São Paulo | 🕴 Dúvidas Frequentes |
|----------------------------------|---------------------------------------------------|----------------------|
| Usuário: OPERADOR                |                                                   |                      |
| Agendamento                      | Consulta Histórico                                |                      |
| Agendar Perícia                  | CPF: Buscar                                       |                      |
| Consulta                         |                                                   |                      |
| Protocolo de Perícia<br>Agendada |                                                   |                      |
| Perícia agendada                 |                                                   |                      |
| Histórico                        |                                                   |                      |
| Documento de<br>Perícia          |                                                   |                      |
| Configuração                     |                                                   |                      |
| Alterar Senha                    |                                                   |                      |
| 🖻 🛃 Sair                         |                                                   |                      |

Para consultar o histórico digitar o número do CPF do servidor:

CPF: Digitar sem pontos, espaços ou hífen.

Clicar no botão "Buscar", será apresentada a tela:

| DPME - Departa                                                                        | amento d                                 | e Perícia                                    | s Médic                       | as              | do Estad                      | o de São Pa                          | aulo 🏟        | Dúvidas Freque  | ntes     |
|---------------------------------------------------------------------------------------|------------------------------------------|----------------------------------------------|-------------------------------|-----------------|-------------------------------|--------------------------------------|---------------|-----------------|----------|
| Usuário: OPERADOR                                                                     |                                          |                                              |                               |                 |                               |                                      |               |                 |          |
| Agendamento                                                                           |                                          |                                              |                               | C               | Consulta                      | Histórico                            |               |                 |          |
| Agendar Perícia                                                                       | CPF: 999999                              | 999-99 Non                                   | ne:XXXXXXXX                   | 000             | xx xxxxxxxx                   | CXXX.                                |               |                 |          |
| Consulta                                                                              |                                          |                                              |                               |                 |                               |                                      |               |                 |          |
| Protocolo de Perícia                                                                  | Data Exp                                 | Local Perícia                                | A Partir de                   | Dias            | 5 Término                     | Enquadramento                        | DO            | Órgão           | Exibir   |
| Agendada                                                                              | 25/11/2008                               | SAO PAULO                                    | 24/11/2008                    | 5               | 28/11/2008                    | ART.191/193 -<br>I EFP               | 15/01/2009    | SECRETARIA DA   | e,       |
| Perícia agendada                                                                      | 10/01/1000                               |                                              | 10/01/1000                    | 10              | 27/04/4000                    | ART.191/193 -                        | 25/04/4000    | SECRETARIA DA   |          |
| Histórico                                                                             | 18/01/1990                               | SAO PAULO                                    | 18/01/1990                    | 10              | 27/01/1990                    | I EFP                                | 25/01/1990    | SAUDE           | <b>~</b> |
| <ul> <li>Documento de Perícia</li> <li>Configuração</li> <li>Alterar Senha</li> </ul> | <b>Observa</b><br>* As info<br>obtidas s | <b>ações:</b><br>rmações obt<br>ião para sim | idas não sub<br>ples consulta | ostitu<br>Is, n | iem as public<br>ão gerando e | cações do Diário<br>efeito jurídico. | Oficial do Es | stado (DOE). As |          |
| 🗈 🛃 Sair                                                                              | ← Voltar                                 |                                              |                               |                 |                               |                                      |               |                 |          |

Para visualizar o detalhamento do histórico de uma perícia clicar na função "Exibir" será apresentada a tela:

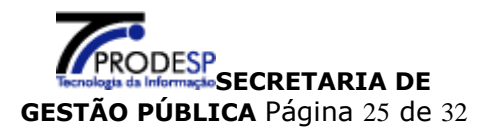

| DPME - Departa                                    | nmento de Períc                                           | ias Médicas do Estado de São Paulo 🛛 🏾 🛱 Dúvidas Frequentes                                                                  |
|---------------------------------------------------|-----------------------------------------------------------|----------------------------------------------------------------------------------------------------|
| Usuário: OPERADOR                                 |                                                           |                                                                                                    |
| Agendamento                                       |                                                           | Consulta Histórico                                                                                                    |
| Consulta                                          | CPF:<br>Nome:                                             | 99999999999<br>XXXXXXXXXXXXXXXXXXXXXXXXXX                                                                                    |
| Protocolo de Pericia<br>Agendada Perícia agendada | Data Exp:<br>Guia:                                        | 25/11/2008<br>LICENÇA                                                                                                    |
| Histórico Documento de                            | Parecer:<br>A partir de:                                  | FAVORÁVEL<br>24/11/2008                                                                                                    |
| Perícia<br>Configuração                           | Nº Dias:<br>Término:                                      | 5<br>28/11/2008<br>15/01/2009                                                                                                |
| Alterar Senha                                     | Enquadramento:<br>Data Perícia:                           | ART.191/193 - I EFP<br>07/12/2008                                                                                            |
| - El Salr                                         | Local Perícia:<br>Órgão:                                  | SAO PAULO<br>SECRETARIA DA SAUDE                                                                                             |
|                                                   | Cargo:<br>Obs.:                                           | MEDICO                                                                                                    |
|                                                   | Observações:<br>* As informações o<br>obtidas são para si | obtidas não substituem as publicações do Diário Oficial do Estado (DOE). As<br>mples consultas, não gerando efeito jurídico. |
|                                                   |                                                           | Imprimir                                                                                                    |
|                                                   | ← Voltar                                                  |                                                                                                    |

## 1.4.4. Documento de Perícia

| DPME - Departa                   | amento de Perícias Médicas do Estado de São Paulo 🛛 🛱 Dúvidas Frequentes |
|----------------------------------|--------------------------------------------------------------------------|
| Usuário: OPERADOR                |                                                                          |
| Agendamento                      | Consulta Documento de Perícia                                            |
| Agendar Perícia                  | CPF: Buscar Limpar                                                       |
| Consulta                         |                                                                          |
| Protocolo de Perícia<br>Agendada |                                                                          |
| Perícia agendada                 |                                                                          |
| Histórico                        |                                                                          |
| Documento de<br>Perícia          |                                                                          |
| Configuração                     |                                                                          |
| Alterar Senha                    |                                                                          |
| 🖻 📶 Sair                         |                                                                          |

Para consultar o Documento de Perícia digitar o número do CPF do servidor:

CPF: Digitar sem pontos, espaços ou hífen.

Clicar no botão "Buscar", será apresentada a tela:

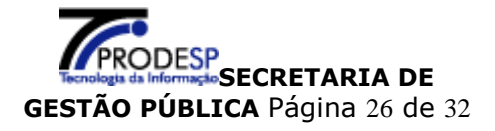

| <b>DPME</b> - Depart             | amento d                         | e Períc   | ias Médio      | as do Estad | o de São P | aulo       | 🏮 Dúvid    | as Frequen | tes |  |
|----------------------------------|----------------------------------|-----------|----------------|-------------|------------|------------|------------|------------|-----|--|
| Usuário: OPERADOR                |                                  |           |                |             |            |            |            |            |     |  |
| Agendamento                      | Nome: XXXX                       | xxxxxx x0 | 0000000 x00000 | ĸ           |            |            |            |            |     |  |
| 🗄 Agendar Perícia                | gendar Perícia CPF: 999999999-99 |           |                |             |            |            |            |            |     |  |
| Consulta                         |                                  |           | Con            | sulta Docun | nento de P | eríci      | а          |            |     |  |
| Protocolo de Perícia<br>Agendada | Perícia                          | Hora      | DOE            | Protocolo   | Parecer    | N⁰<br>Dias | Início     | Fim        |     |  |
| Perícia agendada                 | 08/06/2010                       | 09:00     |                | 950410885   |            |            |            |            | e,  |  |
| 🗉 Histórico                      | 13/05/2010                       | 07:30     |                | 950410855   |            |            |            |            | e,  |  |
| Documento de                     | 27/05/2009                       | 07:30     | 02/06/2009     | 950285702   | FAVORÁVEL  | 30         | 25/05/2009 | 23/06/2009 | e,  |  |
| Perícia                          | 09/09/1998                       | 00:00     | 15/09/1998     | 420581980   | FAVORÁVEL  | 0          | 08/09/1998 |            | e,  |  |
| Configuração                     | 26/08/1998                       | 00:00     | 03/09/1998     | 404536984   | FAVORÁVEL  | 20         | 02/09/1998 | 21/09/1998 | e,  |  |
| Alterar Senha                    | 29/06/1998                       | 00:00     | 08/07/1998     | 324612987   | FAVORÁVEL  | 60         | 04/07/1998 | 01/09/1998 | Q   |  |
|                                  | 25/05/1998                       | 00:00     | 29/05/1998     | 337991981   | FAVORÁVEL  | 40         | 25/05/1998 | 03/07/1998 | Q   |  |
| 2 Zair                           | 25/08/1993                       | 00:00     | 02/09/1993     | 141234930   | FAVORÁVEL  | 30         | 29/08/1993 | 27/09/1993 | e,  |  |
|                                  | 12/08/1993                       | 00:00     | 26/08/1993     | 141236932   | FAVORÁVEL  | 20         | 09/08/1993 | 28/08/1993 | e,  |  |
|                                  | 14/06/1993                       | 00:00     | 18/06/1993     | 96061939    | FAVORÁVEL  | 15         | 14/06/1993 | 28/06/1993 | Q   |  |
|                                  | 02/06/1993                       | 00:00     | 09/06/1993     | 75321931    | FAVORÁVEL  | 10         | 02/06/1993 | 11/06/1993 | Q   |  |
|                                  | 22/04/1991                       | 00:00     | 30/04/1991     | 58190911    | FAVORÁVEL  | з          | 22/04/1991 | 24/04/1991 | e,  |  |
|                                  | 14/03/1988                       | 00:00     | 19/03/1988     | 21893574    | FAVORÁVEL  | з          | 09/03/1988 | 11/03/1988 | e,  |  |
|                                  | 15/10/1987                       | 00:00     | 21/10/1987     | 13999571    | FAVORÁVEL  | 4          | 13/10/1987 | 16/10/1987 | e,  |  |
|                                  | 04/11/1986                       | 00:00     | 12/11/1986     | 14672460    | FAVORÁVEL  | 17         | 04/11/1986 | 20/11/1986 | e,  |  |
|                                  |                                  |           |                |             |            | -          |            |            | 0   |  |

Clicar na função **"Exibir"** será apresentada tela para impressão do Documento de Perícia a **GPM – GUIA PARA PERÍCA MÉDICA.** 

**Importante** É necessário ter o programa Adobe Reader instalado para visualizar e imprimir a GPM.

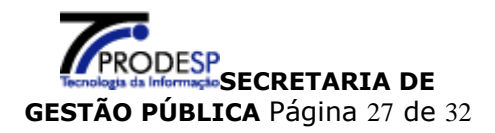

GOVERNO DO ESTADO DE SÃO PAULO

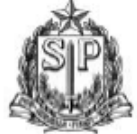

SECRETARIA DE GESTÃO PÚBLICA Departamento de Perícias Médicas

#### GPM - Guia de Perícia Médica

Número: 950457232

| Dados Pessoais            | Licenças: 19    |                     |                 |
|---------------------------|-----------------|---------------------|-----------------|
| NI: 1041680               |                 |                     |                 |
| Nome: JOSE EDUARDO XAVIER |                 | CPF: 104.372.128-23 | RG: 0002006330  |
| Nasc.: 02/12/1970         | Sexo: MASCULINO | Estado Civil:       | Def Físico: NÃO |
| Mãe: DIJECI DOS SANTOS    |                 | Pai:                |                 |
| Endereço:                 |                 |                     |                 |
| Bairro:                   | Muni            | cípio:              | CEP: 00000000   |
| Fone : 14-30168634        |                 | Fone Contato: ()    |                 |

#### Dados Funcionais

| Órgão:       | 00009 - SECRETAR     | RIA DA SAUDE             |                        |                         |      |
|--------------|----------------------|--------------------------|------------------------|-------------------------|------|
| UA:          | 0000000081708 -      | SEC.PESSOAL-INST.LAURO S | .LIMA                  |                         |      |
| Endereço:    |                      |                          | CEP:                   | Município: BAURU        |      |
| Regime Jur   | rídico: LEI 500/74   | Cargo/Função             | AUXILIAR DE ENFERMAGEM | Ingresso: 17/05/2       | 2001 |
| Readaptade   | o: NÃO               | Data Readaptação:        | CID:                   |                         |      |
| Sobre a Per  | rícia                |                          |                        | Data Perícia:           |      |
| Tipo: A PEDI | DO Motivo: LTS       | - TRATAMENTO DE SAUDE    |                        |                         |      |
| Pessoa a se  | er examinada: 01     | PROPRIO                  | Nome:                  |                         |      |
| Local da Pe  | erícia: U B S JARDIN | / HELENA                 |                        | Município: TABOAO DA SE | RRA  |

#### Local e Data da Expedição

| UNID.CENTRAL RECURSOS HUMANOS                                           | Documento gerado por:    |
|-------------------------------------------------------------------------|--------------------------|
| SAO PAULO , 24 Agosto 2010                                              | MARCELO GONCALEZ RIVALLA |
| Valida até o final do expediente do 1º dia útil subseqüente a Expedição |                          |

#### Parecer do Médico Assistente

| CRM:    | Nome:   |                              |
|---------|---------|------------------------------|
| CID 10: | Dias: 0 | Data de Emissão do Atestado: |

| Decisão Final:      |              | Não Compareceu |  |       |        |
|---------------------|--------------|----------------|--|-------|--------|
| Favorável           | A partir de: | CID:           |  | CID:  |        |
| Contrário           |              |                |  | Data: |        |
|                     | Dias:        |                |  |       |        |
| Data da Publicação: |              | Enquad:        |  | Com   | npl. : |

Página 1 de 2

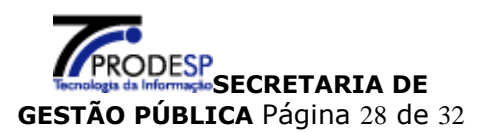

| Result  | ado Médico-Pericial   | JOSE EDUAR             | SE EDUARDO XAVIER |          |                     | Número:         | 950457232 |
|---------|-----------------------|------------------------|-------------------|----------|---------------------|-----------------|-----------|
| Queix   | a e Duração:          |                        |                   |          |                     |                 |           |
| Antec   | edentes Mórbidos:     | 0 (Time                | Data Ba           |          |                     |                 |           |
| Atesta  | do/Relatono/Exames    | Complementares (Tipo   | -Data-Re          | suitado) | -                   |                 |           |
| Press   | ão Arterial Sistólica | a(mmHg):               | Diastólic         | a (mm⊦   | lg): Puls           | o (BPM):        |           |
| Biotipo | o Altura (i           | m):                    | Peso (K           | g):      | IMC:                |                 |           |
| Exame   | e Físico Geral        |                        |                   |          |                     |                 |           |
|         | Tecido celular subcu  | tâneo. Pele e Fâneros. | ]                 |          | Aparelho Osteomusc  | ular e Tecido d | conjutivo |
|         | Aparelho Circulatório | )                      | 1                 |          | Aparelho Endócrino  |                 |           |
|         | Aparelho Respiratóri  | 0                      | 1                 |          | Sistema Nervoso     |                 |           |
|         | Aparelho Hemolinfop   | oiético                | ]                 |          | Órgãos dos Sentidos |                 |           |
|         | Aparelho Digestivo    |                        |                   |          | Exame Mental        |                 |           |
|         | Aparelho Geniturinár  | io                     | ]                 |          | Outros              |                 |           |
| Descri  | ção das alterações e  | ncontradas             | _                 |          |                     |                 |           |
|         |                       |                        |                   |          |                     |                 |           |
| Descrid | (France)              |                        |                   |          |                     |                 |           |
| Provid  | encias (Exames)       |                        |                   |          |                     |                 |           |
|         |                       |                        |                   |          |                     |                 |           |
| Conclu  | ISÃO                  |                        |                   |          |                     |                 |           |
|         |                       |                        |                   |          |                     |                 |           |
|         |                       |                        |                   |          |                     |                 |           |
| Decis   | ão Médico-Pericial    |                        |                   |          |                     |                 |           |
|         | Favorável             | A partir de:           |                   | CID:     |                     | CID:            |           |
|         | Contrário             | CRM:                   |                   | TABO     | AO DA SERRA         | Data:           |           |
|         |                       | Dias:                  |                   |          |                     | CF              | BM:       |
| Justifi | icativa da Decisão Mé | édico-Pericial         |                   |          |                     |                 |           |
|         |                       |                        |                   |          |                     |                 |           |
| Parece  | er Final              |                        |                   |          |                     |                 |           |
|         | Favorával             | A partir de:           |                   | CID:     |                     | CID:            |           |
|         | ravoravei             | _                      |                   |          |                     |                 |           |

Página 2 de 2

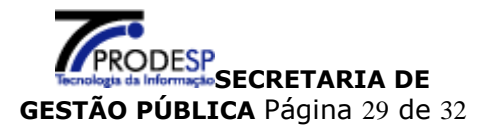

**O**PERADOR

## 2. Alteração de Senha

## No menu Configuração, clicar em Alterar Senha

| DPME - Departamento de Perícias Médicas do Estado de São Paulo 4 Dúvidas Frequentes |              |               |  |  |  |
|-------------------------------------------------------------------------------------|--------------|---------------|--|--|--|
| Usuário: OPERADOR                                                                   |              |               |  |  |  |
| Agendamento<br>→ Agendar Perícia                                                    | 075          | Alterar Senha |  |  |  |
| Consulta                                                                            | Senha Atual: |               |  |  |  |
| Protocolo de Perícia<br>Agendada                                                    | Nova Senha:  |               |  |  |  |
| Perícia agendada                                                                    | Senha:       |               |  |  |  |
| Histórico                                                                           |              | Enviar        |  |  |  |
| <ul> <li>Documento de<br/>Perícia</li> </ul>                                        | ← Voltar     |               |  |  |  |
| Configuração                                                                        |              |               |  |  |  |
| Alterar Senha                                                                       |              |               |  |  |  |
| 🗈 🛃 Sair                                                                            |              |               |  |  |  |

Informar os campos indicados na tela:

- > Senha Atual: senha em uso pelo perfil Operador
- Nova Senha: senha de sua livre escolha, contendo de 6 a 12 caracteres, combinando letras e números.
- Confirma Senha: mesma senha informada no campo Nova Senha, para confirmação do sistema.

## **Importante**

Para facilitar a memorização, as senhas devem der digitadas com a tecla **Caps Lock** desativada, o sistema diferencia senhas com letras maiúsculas e minúsculas.

Clicar no botão "**Enviar**", após validação do conteúdo informado o sistema apresenta tela com mensagem de sucesso.

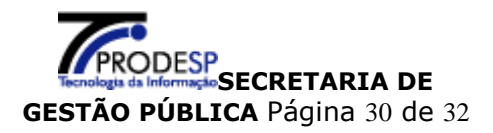

| <b>DPME - Departamento de Perícias Médicas do Estado de São Paulo</b> 4 Dúvidas Frequentes |                                     |  |  |  |  |
|--------------------------------------------------------------------------------------------|-------------------------------------|--|--|--|--|
| Usuário: OPERADOR                                                                          |                                     |  |  |  |  |
| Agendamento                                                                                | Alterar Senha                       |  |  |  |  |
| Agendar Perícia                                                                            | Sua Senha foi alterada com sucesso. |  |  |  |  |
| Consulta                                                                                   |                                     |  |  |  |  |
| Protocolo de Perícia<br>Agendada                                                           |                                     |  |  |  |  |
| Perícia agendada                                                                           |                                     |  |  |  |  |
| Histórico                                                                                  | ← Voltar                            |  |  |  |  |
| Documento de<br>Perícia                                                                    |                                     |  |  |  |  |
| Configuração                                                                               |                                     |  |  |  |  |
| Alterar Senha                                                                              |                                     |  |  |  |  |
| 🖲 📶 Sair                                                                                   |                                     |  |  |  |  |

## **Importante**

Em caso de esquecimento da senha de acesso ao sistema o usuário deverá informar seu CPF ao **Administrador Setorial ou Administrador Sub Setorial** e solicitar que sua senha seja "Limpa".

Criar nova senha conforme **item 1.1**, descrito neste manual.

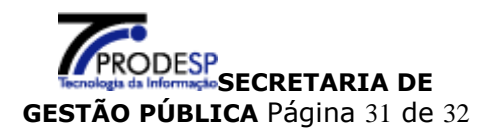

**O**PERADOR

#### Links para Consulta 3.

Na Tela Principal estão disponíveis itens para consulta:

- ➤ Legislação
- > Outros Documentos

Secretaria de Gestão Pública

|                                                                                                    | Area Restrita                                                                                       |
|----------------------------------------------------------------------------------------------------|----------------------------------------------------------------------------------------------------|
|                                                                                                    | CPF:                                                                                                |
| Data Nasc.:                                                                                                    | Senha:                                                                                              |
| 🛛 Histórico 🔍 Agenda                                                                                                    |                                                                                                    |
|                                                                                                    | Entrar                                                                                              |
| DUSCAF                                                                                                    | <u>Griar Senina</u>                                                                                 |
|                                                                                                    |                                                                                                    |
| Legislação                                                                                                    | Outros Documentos                                                                                   |
|                                                                                                    |                                                                                                    |
| Decreto nº 29.180, de 11 de novembro de 1988                                                                                            | Boletim Informativo DPME 002/2005                                                                   |
| Decreto nº 29.180, de 11 de novembro de 1988                                                                                            | Boletim Informativo DPME 002/2005                                                                   |
| Decreto nº 29.180, de 11 de novembro de 1988<br>Decreto nº 30.559, de 3 de outubro de 1989<br>Decreto nº 44.856, de 26 de abril de 2000 | Boletim Informativo DPME 002/2005 Comunicado UCRH/CAF N.º 002/2007 Comunicado UCRH/CAF N.º 001/2008 |

Clicar no "Link" selecionado para acessar seu conteúdo

#### Glossário 4.

| Nome   | Descrição                  |
|--------|----------------------------|
| OS-RH  | Órgão Setorial de RH       |
| OSS-RH | Órgão Subssetorial de RH   |
| NPM    | Núcleo de Perícias Médicas |
| US     | Unidade de Saúde           |
| GPM    | Guia para Perícia Médica   |

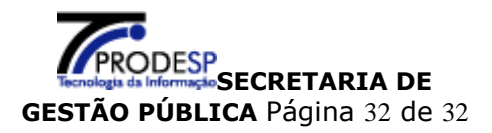